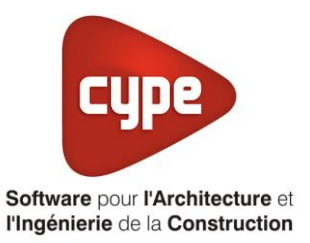

# Poêle à bois avec dispositif manuel d'arrêt et de réglage automatique

Fiche pratique d'aide à la saisie TH-BCE/COMETH

Annexe du <u>Manuel de saisie méthode TH-BCE/COMETH</u> Pour les LOGICIELS <u>CYPETHERM RT2012</u> / <u>CYPETHERM COMETH</u>

## SOMMAIRE

Ces fiches restent simplement des guides de saisie et n'ont pas pour but de promouvoir une solution industrielle par rapport à une autre, et l'introduction de systèmes dans les logiciels se fait sous l'entière responsabilité de l'opérateur quant à la qualité de la saisie et des résultats.

Ce document a pour vocation d'être évolutif. Dans le cas où vous souhaitez commenter l'une des fiches de saisie ou proposer de nouvelles fiches de saisie pour un système équivalent ou non détaillé dans ces fiches, n'hésitez pas à nous contacter à <u>support.france@cype.com</u>

#### 1 CYPETHERM RT2012 / COMETH

### Exemple de saisie 'OKO ENERGIES', 'BABEL PELLET

#### 1. Introduction

Dans cette fiche de saisie, vous allez apprendre à mettre en place un poêle à bois pour un usage individuel. Il sera utilisé pour le chauffage. Comme précisé dans la fiche d'application pour les systèmes de chauffage au bois en maison individuelle, il est nécessaire d'avoir un autre système de chauffage (pour la partie nuit). Pour cet exemple, nous installerons ce dispositif sur une maison individuelle de 100m<sup>2</sup>. Nous nous référerons à la fiche d'application pour les appareils indépendants fonctionnant au bois pour l'attribution des ratios. D'après cette fiche il est nécessaire d'ajouter un système en complément du poêle à bois. Cette mise en œuvre est à titre d'exemple et peut être utilisée pour d'autres bâtiments avec d'autres usages. Les équipements utilisés dans cette fiche de saisie sont à titre d'exemple et doivent être modifiés en fonction de votre projet.

#### 2. Saisie systèmes

#### 2.1 Générateurs

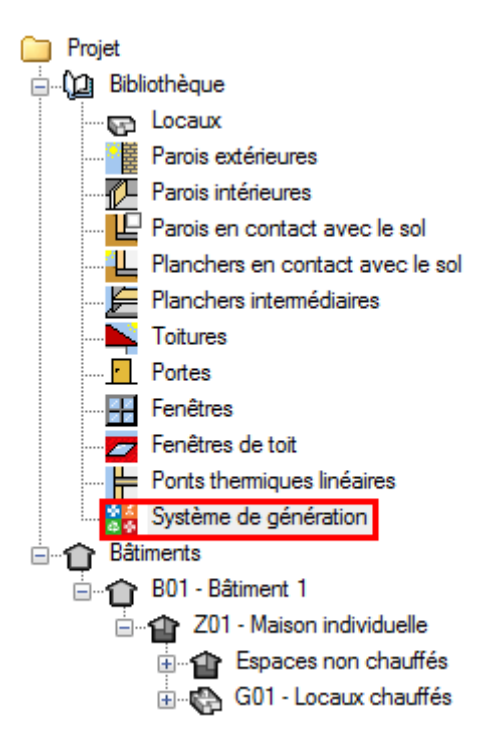

La première étape pour configurer les systèmes de générations est de définir le type de générateur. Sélectionnez dans la bibliothèque, **'Système de génération'**.

2

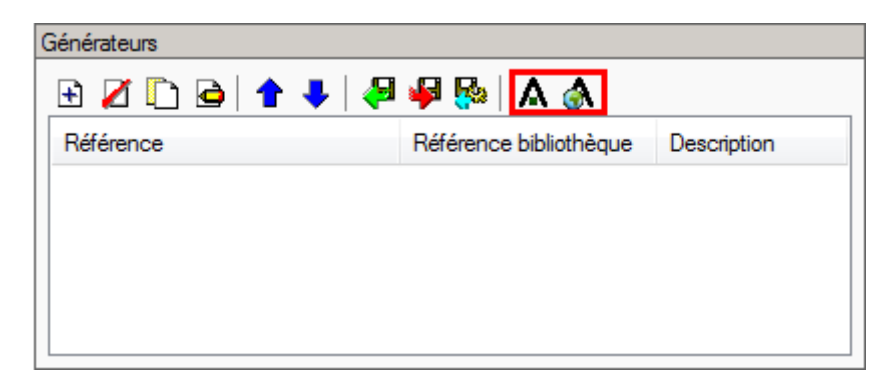

Afin de créer un nouveau générateur, cliquez sur le bouton 'Ajouter un élément à la liste'.

|                                           |               | Importer d'EDIBATEC      |                       |                    | <b>— ×</b>                  |
|-------------------------------------------|---------------|--------------------------|-----------------------|--------------------|-----------------------------|
| Mode de production                        |               | Тура                     | de générateur         |                    |                             |
| Pour chauffage seul                       |               | ✓ Poêl                   | e ou insert           |                    | •                           |
| Fabricants Filtrer                        |               |                          |                       |                    |                             |
| Fabricant 🔄 🗖 Puis                        | sance nominal | e                        |                       |                    |                             |
| ALPENWOOD Produ                           | ts            |                          |                       |                    |                             |
| ATLANTIC = . 4. COD                       | E_PRODUIT     | 5. Référence commerciale | 6. Puissance nominale | 7. Rendement moyen | 8. Puissance des auxiliaire |
| BOSCH                                     |               | Babel pellet             | 6                     | 92.6               | 50                          |
| ELM LEBLANC                               |               |                          |                       |                    |                             |
| GENERIQUES                                |               |                          |                       |                    |                             |
| HOBEN                                     |               |                          |                       |                    |                             |
|                                           |               |                          |                       |                    | P                           |
| Produit                                   |               |                          |                       |                    |                             |
| 1. CODE_CLASSE                            | POELEBO       |                          |                       |                    |                             |
| 2. CODE_FABRICANT                         | OKE           |                          |                       |                    |                             |
| 4 CODE_BRODUIT                            | 002           |                          |                       |                    |                             |
| 5. Référence commerciale                  | Babel pellet  |                          |                       |                    |                             |
| 6. Puissance nominale                     | 6kW           |                          |                       |                    |                             |
| 7. Rendement moyen                        | 92.6 %        |                          |                       |                    |                             |
| 8. Puissance des auxiliaires (ventilateur | ) 50 W        |                          |                       |                    |                             |
| 12. Unité                                 | 0             |                          |                       |                    |                             |
| 16. Mise à jour                           | 27/03/2013    |                          |                       |                    |                             |
| 18. Marque de qualite CLEA                | 0             |                          |                       |                    |                             |
| 20 Commentaires                           | de 2 à 6 kW   |                          |                       |                    |                             |
| 25. Pays de commercialisation             | 0             |                          |                       |                    |                             |
|                                           | 1             |                          |                       |                    |                             |
| Accepter                                  |               |                          |                       |                    | Annuler                     |

Cette installation servira pour le chauffage seulement, choisissez donc '**Pour chauffage seul**' puis '**Poêle ou insert**'. Cliquez ensuite sur le bouton '**Accepter**'. Pour cet exemple, nous avons décidé d'utiliser le poêle '**Babel pellet**' de chez '**OKO Énergies**'.

|                        |                  | Générateur                            | ×                     |
|------------------------|------------------|---------------------------------------|-----------------------|
| Référence              | Babel pellet     |                                       |                       |
| Référence bibliothèque | POELEBO-OKE-00-0 | 02                                    |                       |
| Mode de production     |                  | Type de générateur                    | Données du générateur |
| Pour chauffage set     | eul              | Chaudière au gaz ou fioul             | Génération de chaleur |
| Pour refroidissement : | seul             | 🔘 Générateur radiant                  |                       |
| Pour ECS seule         |                  | 🔘 Générateur d'air chaud              |                       |
| Pour chauffage et ECS  |                  | Générateur à effet Joule              |                       |
| Pour chauffage et ref  | froidissement    | 🗇 Ballon d'eau à gaz                  |                       |
|                        |                  | ○ Chaudière à bois                    |                       |
|                        |                  | Système de génération thermodynamique |                       |
|                        |                  | Poêle ou insert                       |                       |
|                        |                  | Réseau de chaleur                     |                       |
|                        |                  | Réseau de froid                       |                       |
|                        |                  | ◯ Solaire                             |                       |
| Accepter               |                  |                                       | Annuler               |

Vous remarquerez que toutes les informations du générateur seront rentrées automatiquement. Vous pouvez vérifier ces valeurs en cliquant sur l'icône **'Génération de chaleur'**.

| Génération de chaleur                             |            | ×       |
|---------------------------------------------------|------------|---------|
| Poêle ou insert                                   |            |         |
| Type de combustible                               | Bois granu | lés 🔻   |
| Rendement moyen                                   | 92.6       | %       |
| Vissance électrique des auxiliaires du générateur | 50         | w       |
| Puissance nominale en chaud                       | 6.00       | kW      |
| Accepter                                          |            | Annuler |

Cliquez ensuite sur le bouton 'Accepter' pour continuer.

4

| Générateurs              |                          |                                                 |  |  |
|--------------------------|--------------------------|-------------------------------------------------|--|--|
| E 💋 🗈 🖻 🕇 🖊 🖉 🦊 🥵 🗛 🚷    |                          |                                                 |  |  |
| Référence                | Référence bibliothèque   | Description                                     |  |  |
| Babel pellet             | POELEBO-OKE-00-002       | Pour chauffage seul - Poêle ou insert           |  |  |
| Générateur en complément | Générateur en complément | Pour chauffage seul - Chaudière au gaz ou fioul |  |  |
|                          |                          |                                                 |  |  |
|                          |                          |                                                 |  |  |
|                          |                          |                                                 |  |  |
|                          |                          |                                                 |  |  |
|                          |                          |                                                 |  |  |
|                          |                          |                                                 |  |  |

Il est nécessaire que vous créiez un générateur complémentaire afin de respecter la mise en place décrite dans la fiche d'application du système de chauffage au bois.

#### 2.2 Systèmes de génération

| ue Description |  |
|----------------|--|
|                |  |
|                |  |
|                |  |
|                |  |
|                |  |

Dans le menu 'Système de génération', cliquez sur le bouton 'Ajouter un élément à la liste'.

|                                                                                                    | Système de génération X                                               |
|----------------------------------------------------------------------------------------------------|-----------------------------------------------------------------------|
| Référence Poêle à bois                                                                                        |                                                                       |
| Référence bibliothèque Poêle à bois                                                                           |                                                                       |
| Production d'énergie 1 Production d'éner                                                                      | gie 2                                                                 |
| <ul> <li>Générateur seul</li> <li>Ballon base sans appoint</li> </ul>                                         |                                                                       |
| Ballon base plus appoint intégré                                                                              |                                                                       |
| Ballon base plus appoint séparé instantar                                                                     | é                                                                     |
| <ul> <li>Ballon base plus appoint dans un stockag</li> <li>Sustème celaire combiné auce appoint de</li> </ul> |                                                                       |
| <ul> <li>Système solaire combiné avec appoint ch</li> <li>Système solaire combiné avec appoint ch</li> </ul>  | aufrage independant<br>auffage raccordé à l'assemblage                |
| Générateur base Babel pellet                                                                                  |                                                                       |
| Nombre de générateurs base identiques                                                                         | 1                                                                     |
| Mode de régulation                                                                                            | Sans priorité                                                         |
| Type de raccordement de la génération aux ré<br>de distribution                                               | Avec possibilité d'isolement 👻                                        |
| Emplacement de la production                                                                                  | En volume chauffé 🔻                                                   |
| Type de gestion de la température de génératio<br>chauffage                                                   | Fonctionnement à la température moyenne des réseaux de distribution 🔹 |
| Type de gestion de la température de génération<br>refroidissement                                            | Fonctionnement à la température moyenne des réseaux de distribution 🔻 |
| Température de fonctionnement de la générati<br>ECS                                                           | on en 55 °C                                                           |
| Accepter                                                                                                    | Annuler                                                               |

Ce poêle à bois est un générateur seul, il n'y a pas de stockage avant la distribution. Cochez donc 'Générateur seul'. Choisissez dans le menu déroulant 'Générateur base' votre générateur. Il se trouve dans un volume chauffé. Sélectionnez 'En volume chauffé'. La gestion de la température se fait à la température moyenne des réseaux de distribution. Sélectionnez 'Fonctionnement à la température moyenne des réseaux de distribution' Cliquez ensuite sur 'Accepter'.

6

| Systèmes de génération              |                                     |                            |  |  |  |
|-------------------------------------|-------------------------------------|----------------------------|--|--|--|
| E 💋 🗈 🖨 🖊 🦊 🥵                       |                                     |                            |  |  |  |
| Référence                           | Référence bibliothèque              | Description                |  |  |  |
| Poêle à bois                        | Poêle à bois                        | Générateur seul +          |  |  |  |
| Système de génération en complément | Système de génération en complément | Ballon base sans appoint + |  |  |  |
|                                     |                                     |                            |  |  |  |
|                                     |                                     |                            |  |  |  |
|                                     |                                     |                            |  |  |  |
|                                     |                                     |                            |  |  |  |
|                                     |                                     |                            |  |  |  |

Il est aussi nécessaire de créer un nouveau système de génération en complément avec le générateur créé dans la partie précédente.

#### 2.3 Système de chauffage

Pour définir le système de chauffage, sélectionnez le groupe que vous souhaitez

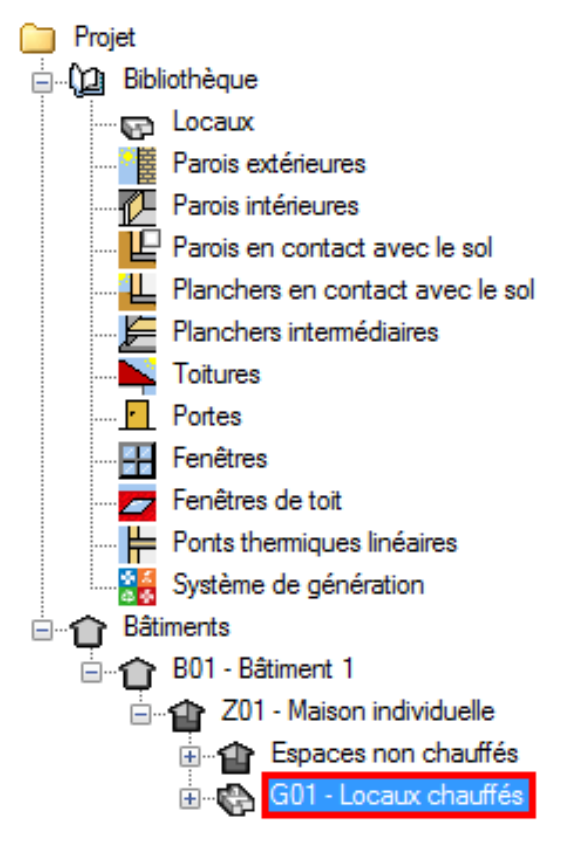

| Système de ventilation Système de production d'eau chaude sanitaire | 📕 Systèmes de chauffage 📘 Sy |
|---------------------------------------------------------------------|------------------------------|
| 🔁 🖉 🗈 🚖 🖊 🦊 🖗 🥵                                                     |                              |
| Référence                                                           |                              |
|                                                                     |                              |
|                                                                     |                              |

Dans l'onglet 'Systèmes de chauffage' cliquez sur le bouton 'Ajouter un élément à la liste' pour créer un nouveau système de chauffage.

|                                                                                                    | Systèmes de chauffage                                                                                                    | ×      |  |  |  |  |
|----------------------------------------------------------------------------------------------------|----------------------------------------------------------------------------------------------------|--------|--|--|--|--|
| Référence Poêle à bois pièce de v                                                                                                    | Référence Poêle à bois pièce de vie                                                                                                    |        |  |  |  |  |
| <ul> <li>Système d'émission</li> <li>Système de distribution -<br/>Groupe</li> <li>Système de distribution -<br/>Intergroupe</li> <li>Système de génération</li> </ul> | Type d'émetteur pour le système de chauffage         Soufflage d'air       Radiateurs et panneaux       Parois chauffantes       Poèle       Personnalisé         Poèle à granulés       Poèle à bûche       Poèle à accumulation         Nombre de niveaux desservis par le poèle       Un seul niveau          Ø Dispositif d'arêt manuel et de régulage automatique en fonction de la température intérieure         Régulation de l'émetteur       Valeur par défaut des régulations permettant un arrêt total d'émission          Ratio temporel       1.00 |        |  |  |  |  |
| Accepter                                                                                                    |                                                                                                    | nnuler |  |  |  |  |

Dans l'onglet 'Système d'émission', on choisit comme type d'émetteur 'Poêle' puis 'Poêle à granulés'. Le bâtiment est chauffé grâce au poêle sur un niveau, sélectionnez donc 'Un seul niveau'. Cochez la case 'Dispositif d'arrêt manuel et de réglage automatique en fonction de la température intérieure'. Le système pouvant être totalement arrêté, on sélectionne dans 'Régulation de l'émetteur', 'Valeur par défaut des régulations permettant un arrêt total d'émission'. Ce n'est pas un système hydraulique, il n'y a donc pas de perte du à la distribution prise en compte, on laisse donc par défaut l'onglet 'Système de distribution – Groupe'.

|                                          | Systèmes de chauffage                      | ×       |
|------------------------------------------|--------------------------------------------|---------|
| Référence Poêle à bois pièce de          | vie                                        |         |
| Système d'émission                       | Système de génération Poêle à bois 🔹 🔹 🚱 🖽 |         |
| Système de distribution -<br>Groupe      |                                            |         |
| Système de distribution -<br>Intergroupe |                                            |         |
| Système de génération                    |                                            |         |
|                                          |                                            |         |
|                                          |                                            |         |
| Accepter                                 |                                            | Annuler |

Dans l'onglet '**Système de génération**', on définit le système de génération utilisé sur ce montage. On prend donc '**Poêle à bois**'. Enfin, cliquez sur '**Accepter**'.

| Système de ventilation Système de production d'eau chaude sanitaire | Systèmes de chauffage | Systèmes d |
|---------------------------------------------------------------------|-----------------------|------------|
| 🔁 🖉 🗈 🖻 🛧 🖊 🦊 🦊 🌆                                                   |                       |            |
| Référence                                                           |                       |            |
| Poêle à bois pièce de vie                                           |                       |            |
|                                                                     |                       |            |

Nous venons de configurer le poêle à bois pour les pièces de vie, nous allons maintenant faire de même pour les pièces de nuit. Pour ce faire, cliquez sur le bouton 'Ajouter un nouvel élément à la liste'.

|                                                                                                    | Systèmes de chauffage                                                                                                    | ×       |
|----------------------------------------------------------------------------------------------------|----------------------------------------------------------------------------------------------------|---------|
| Référence Poêle à bois pièce de                                                                                 | e nuit                                                                                                    |         |
| Système d'émission Système de distribution - Groupe Système de distribution - Intergroupe Système de génération | Type d'émetteur pour le système de chauffage         Soufflage d'air       Radiateurs et panneaux       Parois chauffantes       Poèle       Personnalisé         Poèle à granulés       Poèle à bûche       Poèle à accumulation       Poèle à accumulation         Nombre de niveaux desservis par le poêle       Un seul niveau       Inseul niveau         Image: State de secure de secure de réglage automatique en fonction de la température intérieure         Régulation de l'émetteur       Valeur par défaut des régulations permettant un anêt total d'émission |         |
|                                                                                                    | Ratio temporel 0.50                                                                                                    |         |
| Accepter                                                                                                    |                                                                                                    | Annuler |

Sélectionnez les mêmes paramètres que pour le premier système. La seule valeur différente est le ratio temporel. Rentrez la valeur réglementaire **'0,50**'. Il n'y a toujours pas de réseau hydraulique, on passe donc directement à l'onglet **'Système de génération**'.

|                                          | Systèmes de chauffage                        | ×       |
|------------------------------------------|----------------------------------------------|---------|
| Référence Poêle à bois pièce de          | e nuit                                       |         |
| Système d'émission                       | Système de génération Poële à bois 🛛 🔹 🖈 🖍 🖽 |         |
| Système de distribution -<br>Groupe      |                                              |         |
| Système de distribution -<br>Intergroupe |                                              |         |
| Système de génération                    |                                              |         |
|                                          |                                              |         |
| Accepter                                 |                                              | Annuler |

#### Dans l'onglet 'Système de génération', choisissez votre poêle à bois.

| Système de ventilation Système de production d'eau chaude sanitaire | Systèmes de chauffage | Systèmes de refroidissement |       |
|---------------------------------------------------------------------|-----------------------|-----------------------------|-------|
| 🖻 🗾 🗅 🖨 🖊 🖊 🦊 🥵                                                     |                       |                             |       |
| Référence                                                           |                       |                             | No. 1 |
| Poêle à bois pièce de vie                                           |                       |                             |       |
| Poêle à bois pièce de nuit                                          |                       |                             |       |
| Système de chauffage en complément                                  |                       |                             |       |
| Sytème de chauffage SdB                                             |                       |                             |       |
|                                                                     |                       |                             |       |

#### Créez ensuite les systèmes de chauffage lié au générateur de complément

| Système de ventilation Système de production d'eau chaude sanitai | e 📕 Systèmes de chauffage | Systèmes de refroidissement |          |
|-------------------------------------------------------------------|---------------------------|-----------------------------|----------|
| 🗈 💋 🗈   🛧 🦊 🖗 🥵                                                   |                           |                             |          |
| Référence                                                         |                           |                             | <b>N</b> |
| Poêle à bois pièce de vie                                         |                           |                             |          |
| Poêle à bois pièce de nuit                                        |                           |                             |          |
| Système de chauffage en complément                                |                           |                             |          |
| Sytème de chauffage SdB                                           |                           |                             |          |
|                                                                   |                           |                             |          |

#### Cliquez sur le bouton 'Attribuer'

| Attribuer              |                   |                           |                            |                                    |                             | ×      |  |  |  |  |
|------------------------|-------------------|---------------------------|----------------------------|------------------------------------|-----------------------------|--------|--|--|--|--|
| Par local O Par groupe |                   |                           |                            |                                    |                             |        |  |  |  |  |
|                        | Local             | Poêle à bois pièce de vie | Poêle à bois pièce de nuit | Système de chauffage en complément | Système de chauffage en SdB | Total  |  |  |  |  |
| 1.                     | Buanderie         | 100                       | 0                          | 0                                  | 0                           | 100.0% |  |  |  |  |
| 2                      | Cuisine           | 100                       | 0                          | 0                                  | 0                           | 100.0% |  |  |  |  |
| 3.                     | Salle de bain RDC | 0                         | 0                          | 0                                  | 100                         | 100.0% |  |  |  |  |
| 4.                     | WC RDC            | 100                       | 0                          | 0                                  | 0                           | 100.0% |  |  |  |  |
| 5.                     | Chambre           | 0                         | 100                        | 100                                | 0                           | 200.0% |  |  |  |  |
| 6                      | Salon             | 100                       | 0                          | 0                                  | 0                           | 100.0% |  |  |  |  |
| 7.                     | Hall              | 100                       | 0                          | 0                                  | 0                           | 100.0% |  |  |  |  |
| 8                      | Gaine technique   | 0                         | 0                          | 0                                  | 0                           | 0.0%   |  |  |  |  |
| Accepter               |                   |                           |                            |                                    |                             |        |  |  |  |  |

Sur cette page, répartissez les systèmes en fonction des besoins énoncés dans la fiche d'application des systèmes de chauffage bois.